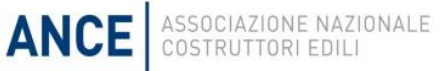

## ISTRUZIONI PER L'USO DEL SOFTWARE PER LA CREAZIONE DI PIANI ECONOMICO FINANZIARI PER LA PRESENTAZIONE DI NUOVE INIZIATIVE IMMOBILIARI

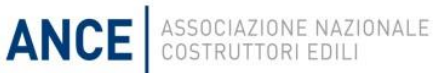

L'Ance, in collaborazione con l'Università di Parma, ha sviluppato un software, da mettere a disposizione delle imprese associate, finalizzato al calcolo di piani economici finanziari (PEF) di operazioni di sviluppo immobiliare.

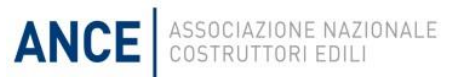

- Per la presentazione in banca di nuove iniziative di sviluppo immobiliare
- per la ristrutturazione di finanziamenti già in essere

### Presentazione di nuove iniziative di investimento

ANCE

- Inserendo i dati relativi all'iniziativa, il programma permette di ottimizzare le risorse investite dall'impresa perché consente di simulare l'impatto che le principali variabili, come il livello di leva finanziaria prescelto, il piano di vendite ipotizzato, i costi stimati, possono avere sul cash flow e sulla redditività dell'operazione
- Il software è stato condiviso con primari istituti di credito, che hanno testato e condiviso le modalità di calcolo degli indicatori di redditività, trovandole in linea con i loro standard

### Ristrutturazione dei finanziamenti in essere

ANCE

- Alcune banche commerciali e istituti di credito a medio lungo termine si sono dimostrati interessati a considerare il programma come base per testare ipotesi di ristrutturazione del debito in essere delle imprese associate
- Il software può verificare se le nuove condizioni applicate e i costi per la ristrutturazione del debito sono sostenibili per il business plan dell'iniziativa

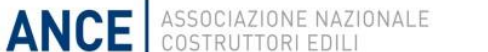

### Step 1 – Accesso dell'utente

## Dal Portale ANCE, alla voce di menù «per le imprese» -> «PEF» o dall'indirizzo <u>http://www.ance.it/perleimprese/Pef.aspx</u>

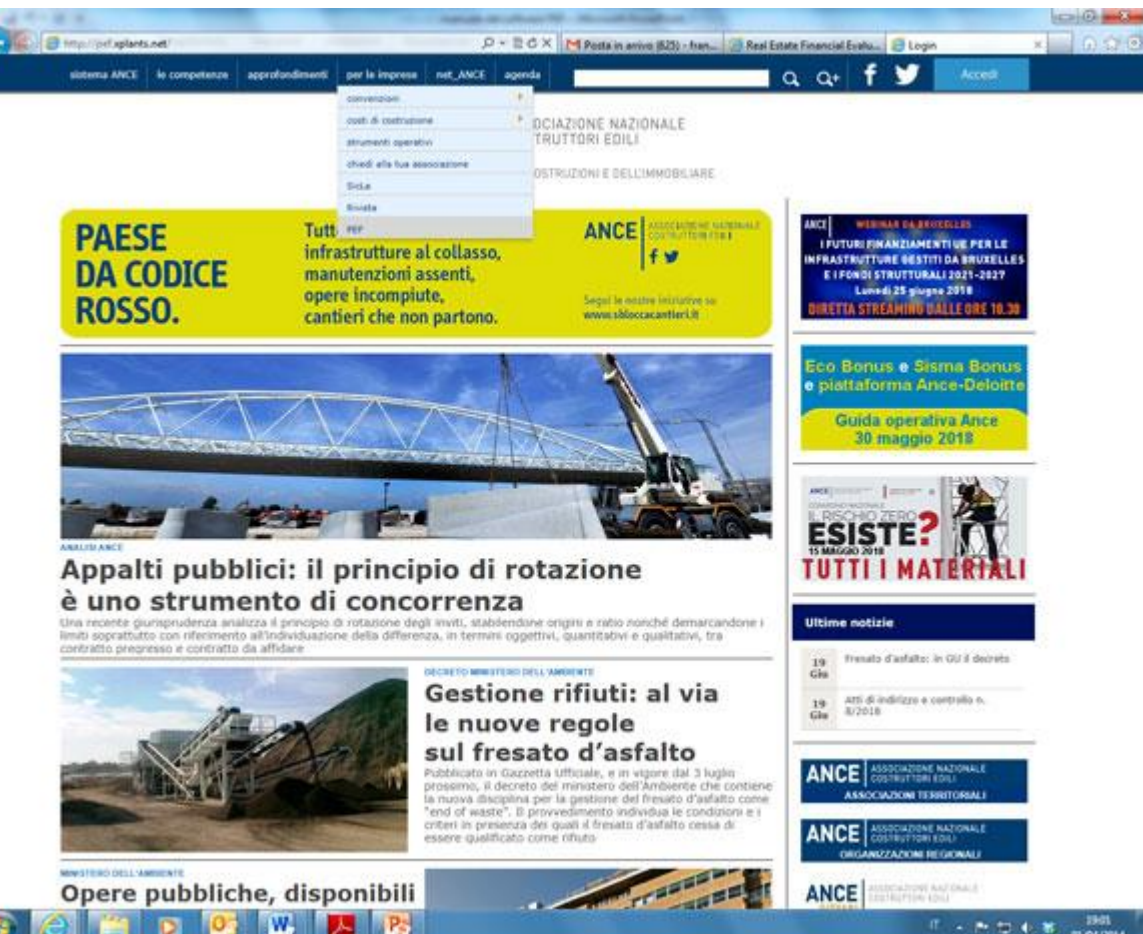

N.B.: verranno richiesti Username e Password del Portale ANCE

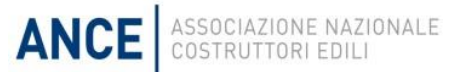

### Step 2 – Schermata iniziale

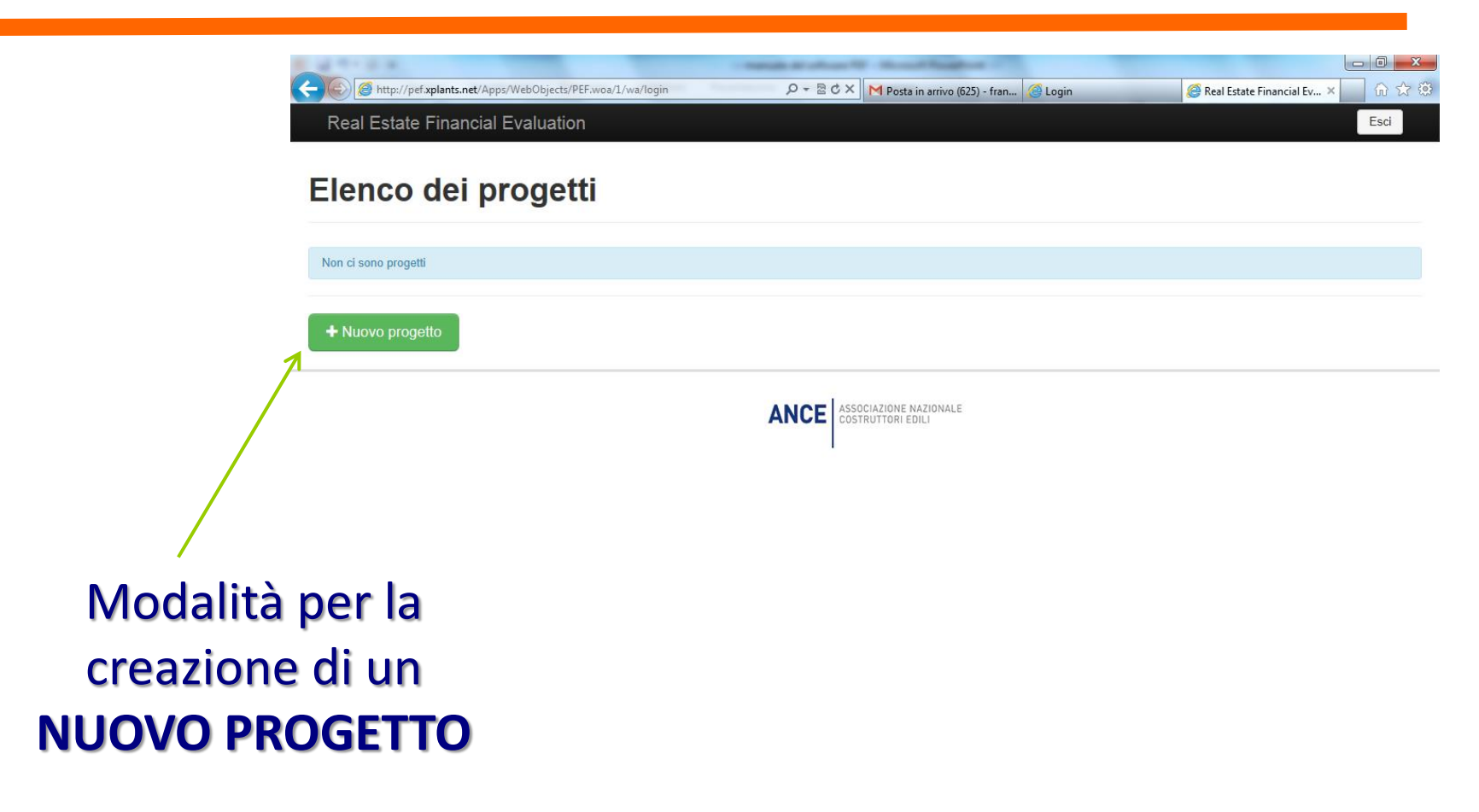

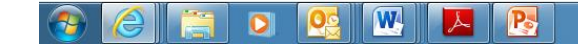

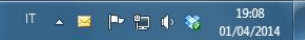

### Step 3 – Definizione delle caratteristiche dell'iniziativa

| Nome iniziativa  |                                                             | Inserimento dei da               |
|------------------|-------------------------------------------------------------|----------------------------------|
| Inserimento dati | ⊛ annuale<br>⊚ semestrale                                   | descrittivi                      |
|                  | <ul> <li>⊘ quadrimestrale</li> <li>⊘ trimestrale</li> </ul> | doll'iniziativa (nom             |
|                  | <ul> <li>bimestrale</li> <li>mensile</li> </ul>             |                                  |
| Inizio lavori    | - mese - 💌                                                  | del progetto,                    |
| Fine lavori      | - mese - 💌                                                  | scadenze tempora                 |
| Fine iniziativa  | - mese -                                                    | scadenze tempora                 |
| Descrizione      |                                                             | localizzazione,                  |
|                  |                                                             | doscriziono dol                  |
| Località         |                                                             | descrizione dei                  |
| LUCalita         |                                                             |                                  |
| Descrizione      |                                                             | localizzazione<br>descrizione de |

ANCE ASSOCIAZIONE NAZIONALE COSTRUTTORI EDILI

W

0

P

人

19:12 01/04/2014

### Cruscotto di navigazione

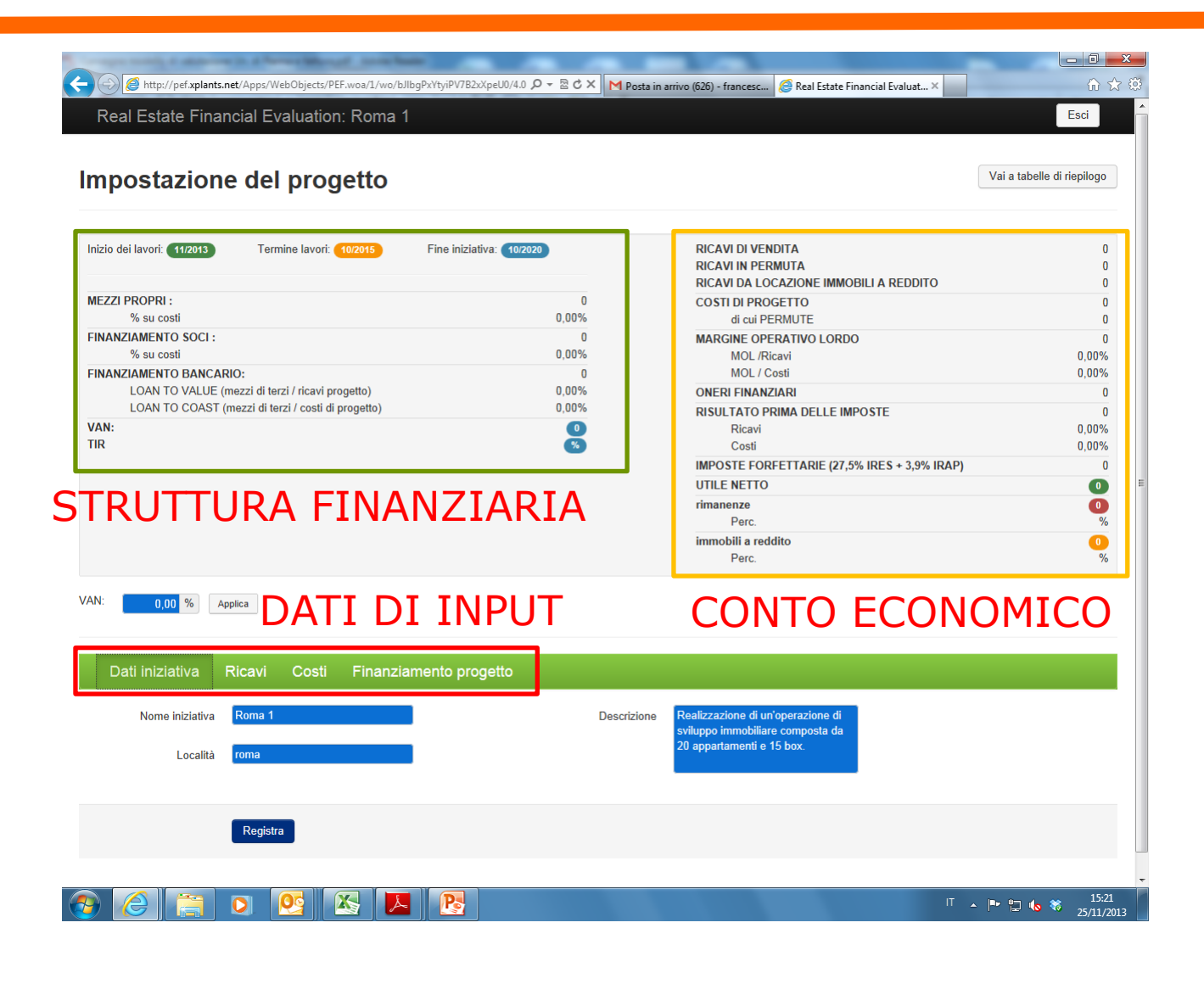

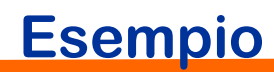

ANCE

### Ipotesi

### **Ricavi:**

tre piani di vendita distinti con rogiti a epoche diverse

### Costi:

imputazione dei costi divisi tra finanziabili dalla banca (costruzione, personale e oneri per la sicurezza) e non finanziabili (acquisto dell'area)

### **Finanziamento:**

mutuo con LTV al 70% al tasso del 5%.

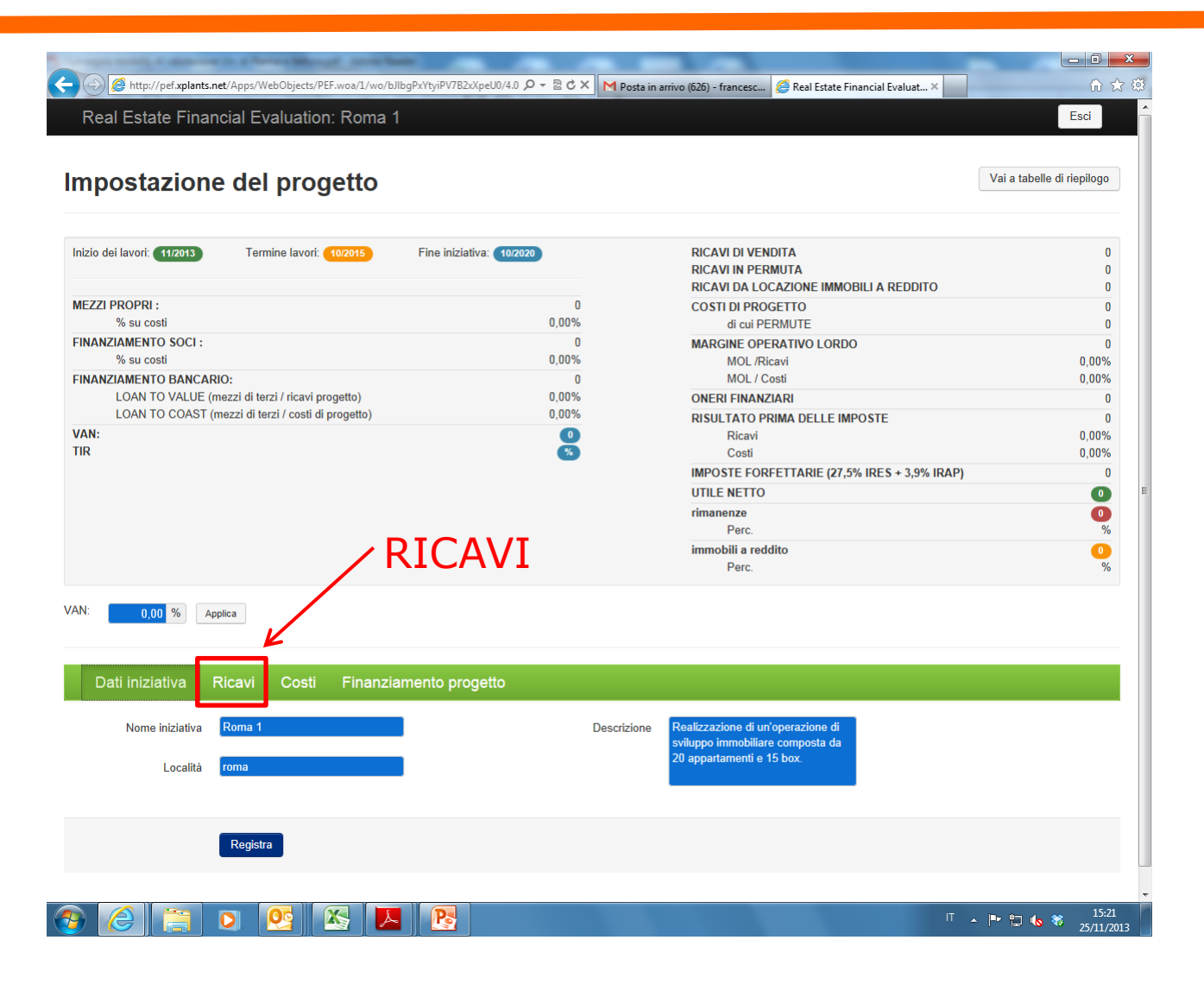

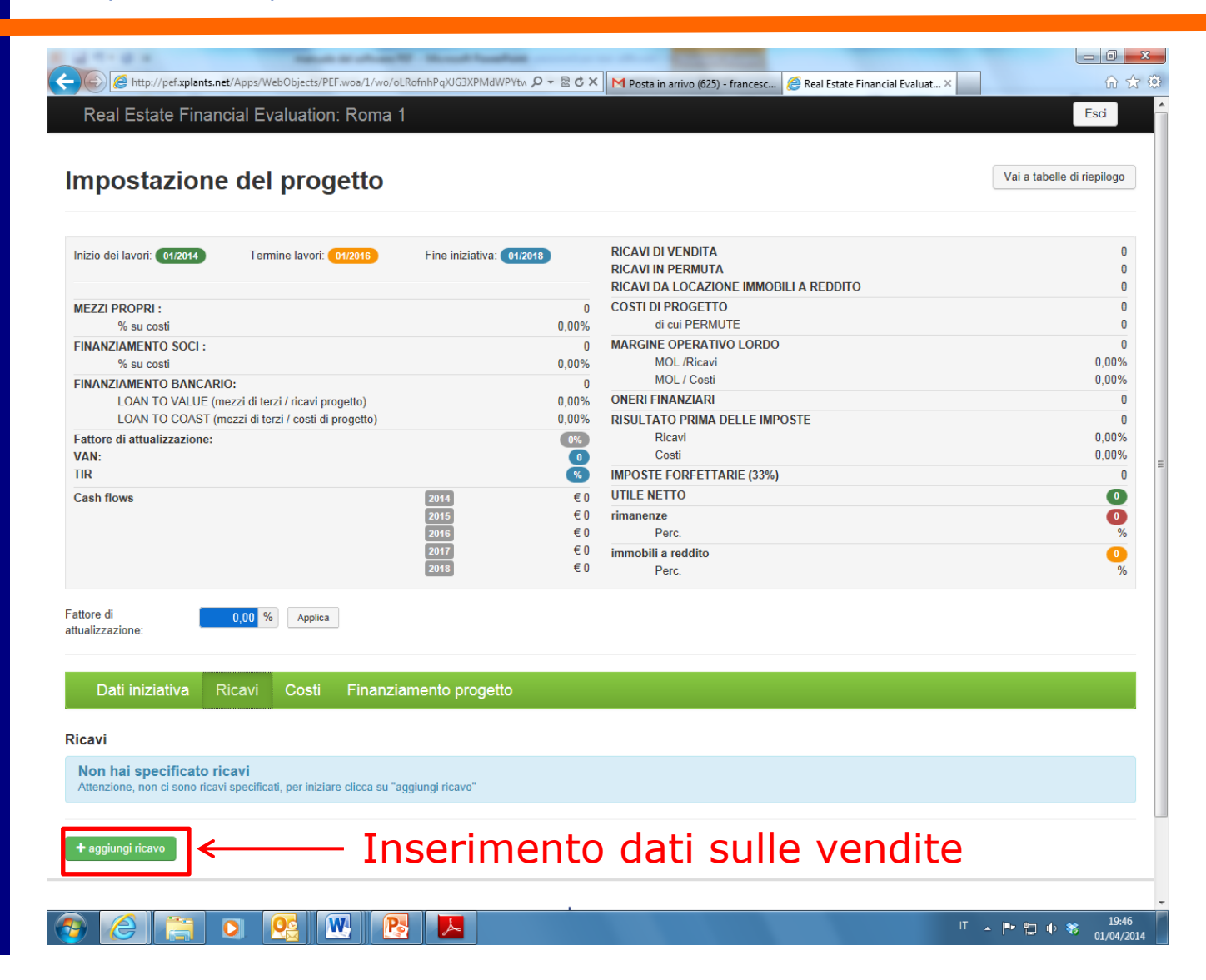

| nizio dei lavori: 11/2013                                                                                          | Termine lavori: 10/201                            | 5 Fine iniziativa                                                             | 10/2020                              | RICAVI DI VENDITA                                                                                                    | 4,000 000                                                                                                    |
|----------------------------------------------------------------------------------------------------|---------------------------------------------------|-------------------------------------------------------------------------------|--------------------------------------|----------------------------------------------------------------------------------------------------|----------------------------------------------------------------------------------------------------|
|                                                                                                    |                                                   |                                                                               |                                      | RICAVI IN PERMUTA                                                                                                    | 0                                                                                                    |
|                                                                                                    |                                                   |                                                                               |                                      | RICAVI DA LOCAZIONE IMMOBILI A REDDITO                                                                                                    | 0                                                                                                    |
| EZZI PROPRI :                                                                                                    |                                                   |                                                                               | 4.999                                | COSTI DI PROGETTO                                                                                                    | 2.920.000                                                                                                    |
| % su costi                                                                                                    |                                                   |                                                                               | 0,17%                                | di cui PERMUTE                                                                                                    | 0                                                                                                    |
| NANZIAMENTO SOCI :                                                                                                 |                                                   |                                                                               | 596.838                              | MARGINE OPERATIVO LORDO                                                                                                    | 1.080.000                                                                                                    |
| % su costi                                                                                                    |                                                   |                                                                               | 20,44%                               | MOL /Ricavi                                                                                                    | 27,00%                                                                                                    |
| NANZIAMENTO BANCAR                                                                                                 | 10:                                               |                                                                               | 1.694.000                            | MOL / Costi                                                                                                    | 36,99%                                                                                                    |
| LOAN TO VALUE (n                                                                                                   | nezzi di terzi / ricavi progetto)                 | )                                                                             | 42,35%                               | ONERI FINANZIARI                                                                                                    | 117.200                                                                                                    |
| LUAN TO COAST (r                                                                                                   | nezzi di terzi / costi di proget                  | to)                                                                           | 58,01%                               | RISULTATO PRIMA DELLE IMPOSTE                                                                                                    | 962.800                                                                                                    |
| N:                                                                                                    |                                                   |                                                                               | 0                                    | Ricavi                                                                                                    | 24,07%                                                                                                    |
| x                                                                                                    |                                                   |                                                                               | 15,96%                               | Costi                                                                                                    | 32,97%                                                                                                    |
|                                                                                                    |                                                   |                                                                               |                                      | IMPOSTE FORFETTARIE (27,5% IRES + 3,9% IRAF                                                                                                    | <b>?)</b> 302.319                                                                                                    |
|                                                                                                    |                                                   |                                                                               |                                      | UTILE NETTO                                                                                                    | 660.481                                                                                                    |
|                                                                                                    |                                                   |                                                                               |                                      | rimanenze                                                                                                    | 0                                                                                                    |
|                                                                                                    |                                                   |                                                                               |                                      | Perc.                                                                                                    | 0%                                                                                                    |
|                                                                                                    |                                                   |                                                                               |                                      |                                                                                                    |                                                                                                    |
| : 0,00 % Ap                                                                                                    | plica                                             |                                                                               |                                      | immobili a reddito<br>Perc.                                                                                                    | 0<br>0%                                                                                                    |
| i: 0,00 % Ap                                                                                                    | plica                                             |                                                                               |                                      | immobili a reddito<br>Perc.                                                                                                    | 0<br>0%                                                                                                    |
| 4: 0,00 % Ap<br>Dati iniziativa F                                                                                  | plica<br>Ricavi Costi Fir                         | nanziamento progetti                                                          | 0                                    | immobili a reddito<br>Perc.                                                                                                    | 0<br>0%                                                                                                    |
| 4: 0,00 % Δρ<br>Dati iniziativa F<br>aggiungi ricavo                                                               | <sup>plica</sup><br>Ricavi <mark>Costi Fir</mark> | nanziamento progetti<br>I                                                     | RICA                                 | Interimental problem in the second second se | ₽<br>₩                                                                                                    |
| 4: 0,00 % Ap<br>Dati iniziativa F<br>aggiungi ricavo                                                               | plica<br>Ricavi Costi Fir                         | nanziamento progetti<br>I                                                     | RICA                                 | Immobili a reddito<br>Perc.                                                                                                    | 0%<br>TTTO                                                                                                    |
| i: 0,00 % Δρ<br>Dati iniziativa F<br>avi<br>aggiungi ricavo<br>scrizione                                           | plica<br>Ricavi Costi Fir<br>Ven                  | nanziamento progetti<br>I<br>duto Inv. %                                      | RICAN                                | Immobili a reddito<br>Perc.                                                                                                    | to Invenduto Reddito                                                                                                    |
| I: 0,00 % Ap<br>Dati iniziativa F<br>avi<br>aggiungi ricavo<br>scrizione<br>permuta VENDITA 1                      | plica<br>Ricavi Costi Fin<br>Vendie               | nanziamento progetta<br>I<br>duto Inv. %<br>10 0 unità 100%                   | RICAN<br>Reddito IVA<br>unità 10.0 % | Immobili a reddito<br>Perc.<br>VI DEL PROGE<br>Quantità u.m. Valore unit. Totale Vendu<br>10.00 © m <sup>2</sup> 2000.000 € 2.000.00 2.000.0                                                                                                    | 0%<br>D%<br>TTTO<br>Ito Invenduto Reddito<br>00 0 0 0 1                                                                                                    |
| I: 0,00 % Ap<br>Dati iniziativa F<br>avi<br>aggiungi ricavo<br>scrizione<br>permuta VENDITA 1<br>permuta VENDITA 2 | plica<br>Ricavi Costi Fir<br>Vendite<br>Vendite   | nanziamento progetta<br>I<br>duto Inv. %<br>10 0 unità 100%<br>5 0 unità 100% | RICAN<br>Reddito IVA<br>unità 10.0 % | immobili a reddito<br>Perc.         VIDEL PROGE         Quantità       u.m.       Valore unit.       Totale       Vendu         10.00       0 m²       200.000,00 €       2 000.000       2.000.00         5.00       0 m²       200.000,00 €       1.000.00       1.000.00                                                                                                    | Invenduto         Reddito           00         0         0         0         0           00         0         0         0         0         0         0         0         0         0         0         0         0         0         0         0         0         0         0         0         0         0         0         0         0         0         0         0         0         0         0         0         0         0         0         0         0         0         0         0         0         0         0         0         0         0         0         0         0         0         0         0         0         0         0         0         0         0         0         0         0         0         0         0         0         0         0         0         0         0         0         0         0         0         0         0         0         0         0         0         0         0         0         0         0         0         0         0         0         0         0         0         0         0         0         0         0 |

### Il piano vendite

|                                                                                                    | alion. Roma 1                                                                                                    |         |                                                                                                    |                                                     |                                                                                         |               | Esci                         |
|----------------------------------------------------------------------------------------------------|----------------------------------------------------------------------------------------------------|---------|----------------------------------------------------------------------------------------------------|-----------------------------------------------------|-----------------------------------------------------------------------------------------|---------------|------------------------------|
| estione ricavo: VE                                                                                                    | ENDITA 1                                                                                                    |         |                                                                                                    |                                                     |                                                                                         |               |                              |
| ritorna al progetto                                                                                                    |                                                                                                    |         |                                                                                                    |                                                     |                                                                                         |               |                              |
| TENDITA 1 VENDITA 2 VENDITA 3                                                                                                    | Vendite                                                                                                    |         |                                                                                                    | Incassi                                             |                                                                                         |               | %                            |
|                                                                                                    | 2014 Anno                                                                                                    | 100,00% | 2.000.000€                                                                                                    | 2014 Anno                                           |                                                                                         | 500.000€      | totale                       |
| orto                                                                                                    | Invenduto                                                                                                    | 0,00%   | 0€                                                                                                    | 2015 Anno                                           |                                                                                         | 500.000€      | 12,50<br>%                   |
| 2.000.000 €                                                                                                    |                                                                                                    |         |                                                                                                    | 2016 Anno                                           |                                                                                         | 500.000€      | 12,50                        |
| ota IVA                                                                                                    |                                                                                                    |         |                                                                                                    | 2017 Anno                                           |                                                                                         | 500.000€      | %                            |
| 10,00 %                                                                                                    |                                                                                                    |         |                                                                                                    | 2018 Anno                                           |                                                                                         | 0€            | 12,50                        |
|                                                                                                    |                                                                                                    |         |                                                                                                    | 2019 Anno                                           |                                                                                         | 0€            | 12 50                        |
|                                                                                                    |                                                                                                    |         |                                                                                                    | 2020 Anno                                           |                                                                                         | 0€            | 12,50                        |
|                                                                                                    |                                                                                                    |         |                                                                                                    |                                                     |                                                                                         |               | 0.00 %                       |
|                                                                                                    |                                                                                                    |         |                                                                                                    |                                                     |                                                                                         |               | 0,00 10                      |
|                                                                                                    |                                                                                                    |         |                                                                                                    |                                                     |                                                                                         |               | 0,00 %<br>0,00 %             |
| efinizione dell'andamen                                                                                                    | to delle vendite                                                                                                    |         |                                                                                                    |                                                     |                                                                                         | non hai inver | 0,00 %<br>0,00 %             |
| efinizione dell'andamen                                                                                                    | nto delle vendite<br>Periodo pagamento                                                                                                    |         | % incasso                                                                                                    | Importo                                             | Soggetto ad iva                                                                         | non hai inver | 0,00 %<br>0,00 %<br>nduto    |
| efinizione dell'andamen<br>no preliminare<br>14 Anno<br>no roato                                                                               | to delle vendite Periodo pagamento 2014 Anno                                                                                                    |         | % incasso<br>25,00 %                                                                                                | Importo<br>500.000                                  | Soggetto ad iva                                                                         | non hai inver | 0,00 %<br>0,00 %<br>nduto    |
| efinizione dell'andamen<br>no preliminare<br>14 Anno<br>no rogito<br>17 Anno                                                                   | to delle vendite Periodo pagamento 2014 Anno 2015 Anno                                                                                                    |         | % incasso<br>25,00 %<br>25,00 %                                                                                     | Importo<br>500.000<br>500.000                       | Soggetto ad iva                                                                         | non hai inver | 0,00 %<br>0,00 %<br>etention |
| f <b>inizione dell'andamen</b><br>no preliminare<br>14 Anno<br>no rogito<br>17 Anno<br>aantità                                                 | to delle vendite Periodo pagamento 2014 Anno 2015 Anno 2016 Anno                                                                                                    |         | % incasso<br>25,00 %<br>25,00 %<br>25,00 %                                                                          | Importo<br>500.000<br>500.000<br>500.000            | Soggetto ad iva<br>IVA<br>IVA<br>IVA                                                    | non hai inver | 0,00 %<br>0,00 %             |
| finizione dell'andamen<br>no preliminare<br>14 Anno<br>no rogito<br>17 Anno<br>tantità<br>10 unità                                             | Periodo pagamento         2014 Anno         2015 Anno         2016 Anno         2017 Anno                                                                                                    | ROGITO  | % incasso<br>25,00 %<br>25,00 %<br>25,00 %                                                                          | Importo<br>500.000<br>500.000<br>500.000<br>500.000 | Soggetto ad iva<br>IVA<br>IVA<br>IVA<br>IVA<br>IVA                                      | non hai inver | 0,00 %<br>0,00 %             |
| e <mark>finizione dell'andamen</mark><br>no preliminare<br>14 Anno<br>no rogito<br>17 Anno<br>Jantità<br>10 unità<br>porto                     | Periodo pagamento         2014 Anno         2015 Anno         2016 Anno         2017 Anno         2017 Anno         2018 Anno                                                                                                    | ROGITO  | % incasso<br>25,00 %<br>25,00 %<br>25,00 %<br>25,00 %<br>0,00 %                                                     | Importo<br>500.000<br>500.000<br>500.000<br>500.000 | Soggetto ad iva<br>IVA<br>IVA<br>IVA<br>IVA<br>IVA<br>IVA<br>IVA<br>IVA                 | non hai inver | 0,00 %<br>0,00 %             |
| efinizione dell'andamen<br>no preliminare<br>114 Anno<br>117 Anno<br>uantità<br>10 unità<br>10 unità<br>200000 €                               | Periodo pagamento           2014 Anno           2015 Anno           2016 Anno           2017 Anno           2018 Anno           2019 Anno           2019 Anno                                                                                                    | ROGITO  | % incasso           25,00 %           25,00 %           25,00 %           25,00 %           0,00 %           0,00 % | Importo<br>500.000<br>500.000<br>500.000<br>500.000 | Soggetto ad iva<br>IVA<br>IVA<br>IVA<br>IVA<br>IVA<br>IVA<br>IVA<br>IVA                 | non hai inver | 0,00 %<br>0,00 %<br>etention |
| efinizione dell'andamen<br>nno preliminare<br>014 Anno<br>nno rogito<br>017 Anno<br>tuantità<br>10 unità<br>nporto<br>2.000.000 €<br>× elimina | Periodo pagamento           2014 Anno           2015 Anno           2016 Anno           2017 Anno           2018 Anno           2018 Anno           2019 Anno           2020 Anno | ROGITO  | % incasso<br>25,00 %<br>25,00 %<br>25,00 %<br>25,00 %<br>0,00 %<br>0,00 %                                           | Importo<br>500.000<br>500.000<br>500.000<br>500.000 | Soggetto ad iva<br>NA<br>IVA<br>NA<br>NA<br>NA<br>NA<br>NA<br>NA<br>NA<br>NA<br>NA<br>N | non hai inver | 0,00 %<br>0,00 %             |
| efinizione dell'andamen<br>nno preliminare<br>014 Anno<br>nno rogito<br>017 Anno<br>Iuantità<br>10 unità<br>nporto<br>2.000.000 €<br>× elimina | Periodo pagamento         2014 Anno         2015 Anno         2016 Anno         2017 Anno         2018 Anno         2019 Anno         2019 Anno         2020 Anno                                                                                                    | ROGITO  | % incasso<br>25,00 %<br>25,00 %<br>25,00 %<br>25,00 %<br>0,00 %<br>0,00 %<br>100,00 %                               | Importo<br>500.000<br>500.000<br>500.000<br>500.000 | Soggetto ad iva<br>IVA<br>IVA<br>IVA<br>IVA<br>IVA<br>IVA<br>IVA<br>IVA                 | non hai inver | 0,00 %<br>0,00 %<br>etention |

# Caratteristiche del piano vendite

### Step 5 – I costi del progetto

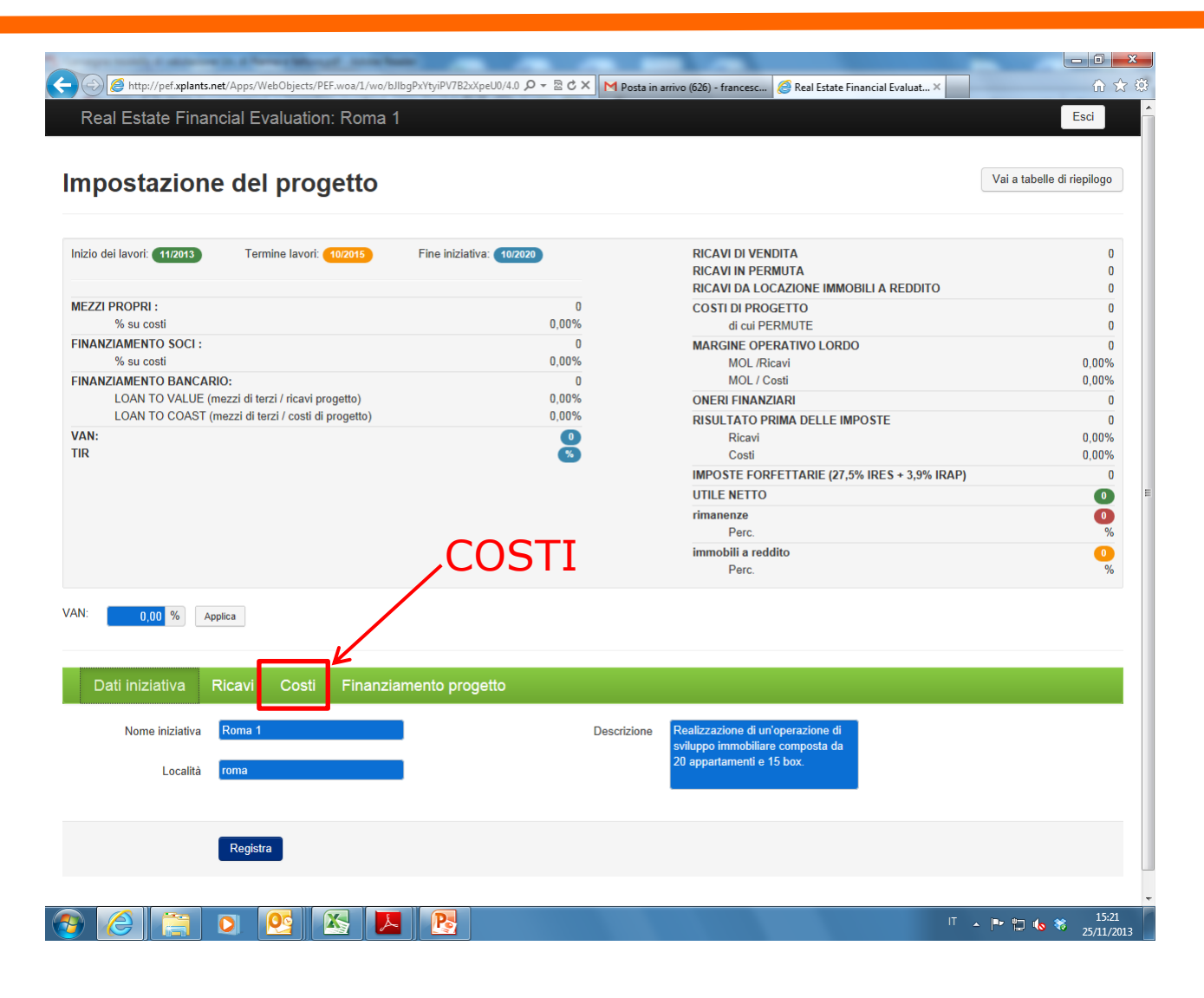

### Step 5 – I costi del progetto

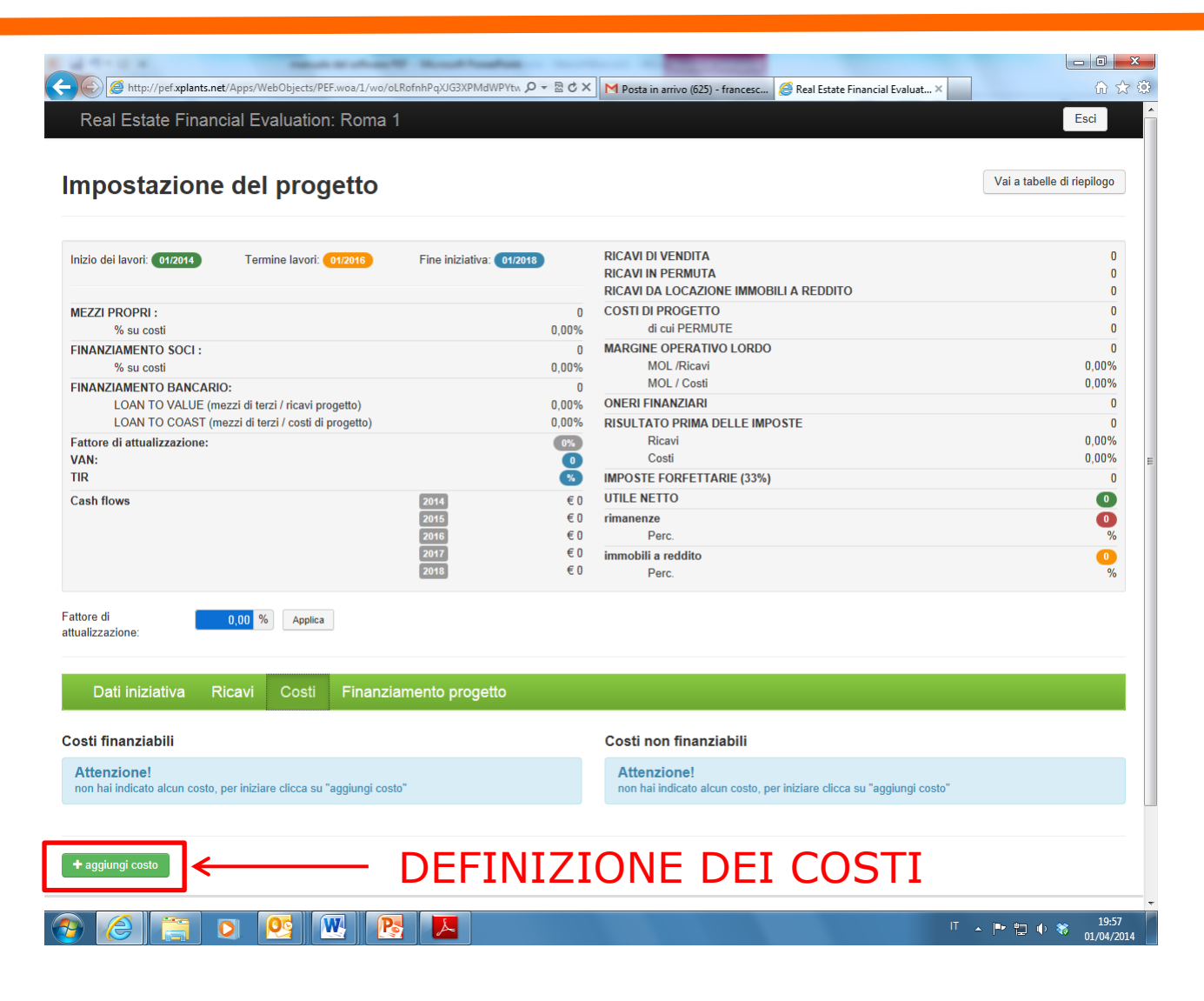

## Step 5 – I costi del progetto

| C nttp://pef.xplants.net/Apps/WebOl        | ojects/PEF.woa/1/wo/U9j5WP | JBM9wxbQWC0Wtka 🎾 👻 🖄   | 🗸 📉 M Posta in arrivo (626) - francesc   🥭 Rea | l Estate Financial Evaluat 🗙 📗 | · · · · · · · · · · · · · · · · · · · |
|--------------------------------------------|----------------------------|-------------------------|------------------------------------------------|--------------------------------|---------------------------------------|
| Real Estate Financial Evalu                | ation: Roma 1              |                         |                                                |                                | Esci                                  |
|                                            |                            |                         |                                                |                                |                                       |
| postazione del p                           | rogetto                    |                         |                                                |                                | Vai a tabelle di riepilogo            |
| tio dei lavori: 11/2013 Termine            | lavori: 10/2015 F          | ine iniziativa: 10/2020 | RICAVI DI VENDITA                              |                                | 4.000.000                             |
|                                            |                            |                         | RICAVI IN PERMUTA<br>RICAVI DA LOCAZION        | E IMMOBILI A REDDITO           | 0                                     |
| ZZI PROPRI :                               |                            | 596.                    | 38 COSTI DI PROGETTO                           |                                | 2.920.000                             |
| % su costi                                 |                            | 20,4                    | 4% di cui PERMUTE                              |                                | 0                                     |
| ANZIAMENTO SOCI :                          |                            |                         | 0 MARGINE OPERATIVO                            | D LORDO                        | 1.080.000                             |
| % su costi                                 |                            | 0,0                     | MOL /Ricavi                                    |                                | 27,00%                                |
| ANZIAMENTO BANCARIO:                       | icavi progetto)            | 1.694.                  | WOL / Costi                                    |                                | 36,99%                                |
| LOAN TO COAST (mezzi di terzi /            | costi di progetto)         | 58.0                    |                                                |                                | 520.325                               |
| 1:                                         | 10,                        |                         | Ricavi                                         |                                | 13.79%                                |
|                                            |                            | 16,08                   | Costi                                          |                                | 18,89%                                |
|                                            |                            |                         | IMPOSTE FORFETTAL                              | RIE (27,5% IRES + 3,9% IRA     | P) 173.226                            |
|                                            |                            |                         | UTILE NETTO                                    |                                | 378.449                               |
|                                            |                            |                         | rimanenze                                      |                                | 0                                     |
|                                            |                            |                         | Perc.                                          |                                | 0%                                    |
|                                            |                            |                         | immobili a reddito                             |                                | 0                                     |
| 0,00 % Applica<br>Dati iniziativa Ricavi C | COST<br>Finanziam          | I FINA                  |                                                |                                |                                       |
| ti finanziabili                            |                            |                         | Costi non finanziabili                         |                                |                                       |
| crizione                                   | Importo                    | IVA                     | Descrizione                                    | Importo                        | IVA                                   |
| onale                                      | 350.000                    | 0 💉 🗙                   | Acquisto area                                  | 500.000                        | 0 💉 🗙                                 |
| o di costruzione                           | 2.000.000                  | 0 💉 🗙                   |                                                | 500.000                        |                                       |
| rezza                                      | 70.000                     | 0 💉 🗙                   |                                                |                                |                                       |
|                                            |                            |                         |                                                |                                |                                       |
|                                            | 2.420.000                  |                         |                                                |                                |                                       |

### Step 6 – Il finanziamento del progetto

Ρ.

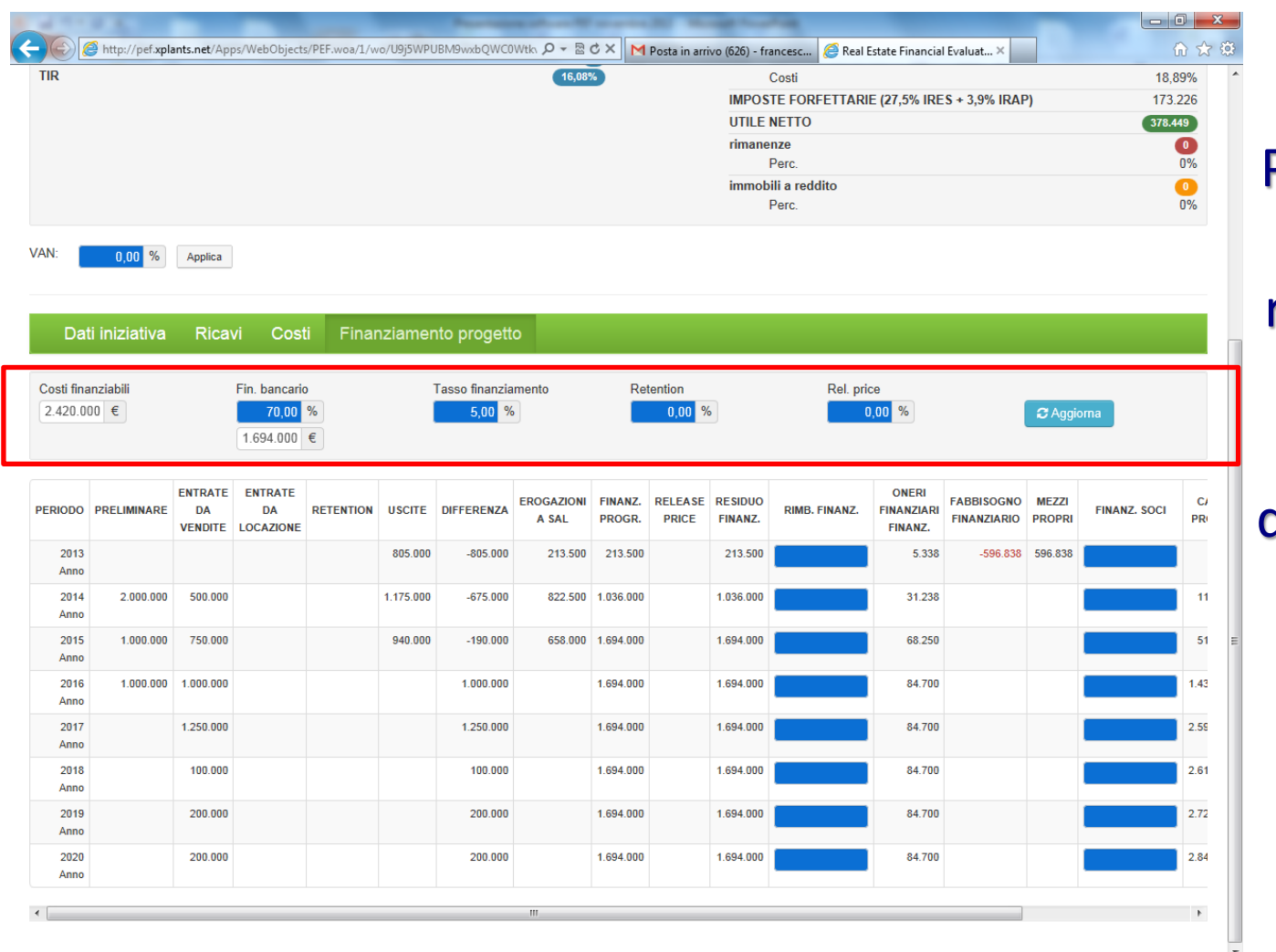

Percentuali e modalità di rimborso del debito applicate dalle banche: Retention fee e Release price

IT 🔺 🖿 🛄 🍾 🍀

26/11/2013

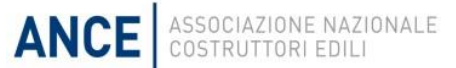

### Step 6 – I flussi del progetto

Po

OC

| TID                                                                                                    |                                                    |                                                                                                |                                                  |                |                                           |                                                                                                | 46.02                                                | 2                                                                                             |                  |                                                                                               | Caati                   |                                                                                                    |                                       |                            | 10           |             |
|----------------------------------------------------------------------------------------------------|----------------------------------------------------|------------------------------------------------------------------------------------------------|--------------------------------------------------|----------------|-------------------------------------------|------------------------------------------------------------------------------------------------|------------------------------------------------------|-----------------------------------------------------------------------------------------------|------------------|-----------------------------------------------------------------------------------------------|-------------------------|----------------------------------------------------------------------------------------------------|---------------------------------------|----------------------------|--------------|-------------|
| THX .                                                                                                    |                                                    |                                                                                                |                                                  |                |                                           |                                                                                                | 10,00                                                |                                                                                               |                  | IMPOS                                                                                         |                         | F (27 5% IRF                                                                                                    | S + 3 9% IRΔF                         | 2)                         | 10           | ,09<br>3 22 |
|                                                                                                    |                                                    |                                                                                                |                                                  |                |                                           |                                                                                                |                                                      |                                                                                               |                  | UTILE                                                                                         | NETTO                   | - ( ,                                                                                                    |                                       | ,                          | 378          | .449        |
|                                                                                                    |                                                    |                                                                                                |                                                  |                |                                           |                                                                                                |                                                      |                                                                                               |                  | rimane                                                                                        | nze                     |                                                                                                    |                                       |                            |              | C           |
|                                                                                                    |                                                    |                                                                                                |                                                  |                |                                           |                                                                                                |                                                      |                                                                                               |                  |                                                                                               | Perc.                   |                                                                                                    |                                       |                            |              | 0           |
|                                                                                                    |                                                    |                                                                                                |                                                  |                |                                           |                                                                                                |                                                      |                                                                                               |                  | immob                                                                                         | vili a reddito<br>Perc. |                                                                                                    |                                       |                            |              |             |
| Dat                                                                                                    | ti iniziativa                                      | Rica                                                                                           | <i>v</i> i Cost                                  | i Finar        | nziamen                                   | to progette                                                                                    | 0                                                    |                                                                                               |                  |                                                                                               |                         |                                                                                                    |                                       |                            |              |             |
| Costi fina                                                                                                    | anziabili                                          |                                                                                                | Fin. bancario                                    | )              | T                                         | Fasso finanzia                                                                                 | mento                                                | Rete                                                                                          | ention           |                                                                                               | Rel. prid               | ce                                                                                                    |                                       |                            |              |             |
|                                                                                                    |                                                    |                                                                                                | _                                                | 01             | 1                                         | 5.00 9/                                                                                        |                                                      |                                                                                               | 0.00 %           | ,                                                                                             |                         | 00 %                                                                                                    |                                       | <b>a</b> Agai              | oma          |             |
| 2.420.0                                                                                                    | 00 €                                               |                                                                                                | 70,00                                            | %              |                                           | 5,00 %                                                                                         |                                                      |                                                                                               |                  |                                                                                               |                         | ,00 10                                                                                                    |                                       | 🖉 Ayyı                     | onna         |             |
| 2.420.0                                                                                                    | 00 €                                               |                                                                                                | 70,00                                            | €              |                                           | 5,00 %                                                                                         |                                                      |                                                                                               |                  |                                                                                               |                         | ,00                                                                                                    |                                       | - Aggi                     |              |             |
| 2.420.0                                                                                                    | 00 €                                               |                                                                                                | 70,00<br>1.694.000                               | %<br>€         |                                           | 5,00 %                                                                                         |                                                      | _                                                                                             |                  |                                                                                               |                         | ,00 10                                                                                                    |                                       | NG Aggi                    |              |             |
| 2.420.01<br>PERIODO                                                                                                    | 00 €<br>PRELIMINARE                                | ENTRATE<br>DA<br>VENDITE                                                                       | T0,00<br>1.694.000<br>ENTRATE<br>DA<br>LOCAZIONE | €<br>RETENTION | USCITE                                    | 5,00 70                                                                                        | EROGAZIONI<br>A SAL                                  | FINANZ.<br>PROGR.                                                                             | RELEASE          | RESIDUO<br>FINANZ.                                                                            | RIMB. FINANZ.           | ONERI<br>FINANZIARI<br>FINANZ.                                                                                    | FABBISOGNO<br>FINANZIARIO             | MEZZI<br>PROPRI            | FINANZ, SOCI |             |
| 2.420.00<br>PERIODO<br>2013<br>Anno                                                                                                 | 00 €<br>PRELIMINARE                                | ENTRATE<br>DA<br>VENDITE                                                                       | 70,00<br>1.694.000<br>ENTRATE<br>DA<br>LOCAZIONE | <sup>™</sup> € | USCITE<br>805.000                         | 5,00 76                                                                                        | EROGAZIONI<br>A SAL<br>213.500                       | FINANZ.<br>PROGR.<br>213.500                                                                  | RELEASE          | RE SIDUO<br>FINANZ.<br>213.500                                                                | RIMB. FINANZ.           | ONERI<br>FINANZIARI<br>FINANZ.<br>5.338                                                                           | FABBISOGNO<br>FINANZIARIO<br>-596.838 | MEZZI<br>PROPRI<br>596.838 | FINANZ. SOCI | 1           |
| 2.420.00<br>PERIODO<br>2013<br>Anno<br>2014<br>Anno                                                                                 | 00 €<br>PRELIMINARE<br>2.000.000                   | ENTRATE<br>DA<br>VENDITE<br>500.000                                                            | 70,00<br>1.694.000<br>ENTRATE<br>DA<br>LOCAZIONE | <sup>™</sup> € | USCITE<br>805.000<br>1.175.000            | 5,00 %                                                                                         | EROGAZIONI<br>A SAL<br>213.500<br>822.500            | FINANZ.<br>PROGR.<br>213.500<br>1.036.000                                                     | RELEASE          | RESIDUO<br>FINANZ.<br>213.500<br>1.036.000                                                    | RIMB. FINANZ.           | ONERI<br>FINANZIARI<br>FINANZ.<br>5.338<br>31.238                                                                 | FABBISOGNO<br>FINANZIARIO<br>-596.838 | MEZZI<br>PROPRI<br>596.838 | FINANZ. SOCI | 1           |
| 2.420.01<br>PERIODO<br>2013<br>Anno<br>2014<br>Anno<br>2015<br>Anno                                                                 | PRELIMINARE<br>2.000.000<br>1.000.000              | ENTRATE<br>DA<br>VENDITE<br>500.000<br>750.000                                                 | 70,00<br>1.694.000<br>ENTRATE<br>DA<br>LOCAZIONE | <sup>™</sup> € | USCITE<br>805.000<br>1.175.000<br>940.000 | 5,00 %                                                                                         | EROGAZIONI<br>A SAL<br>213.500<br>822.500<br>658.000 | FINANZ.<br>PROGR.<br>213.500<br>1.036.000<br>1.694.000                                        | RELEASE          | RESIDUO<br>FINANZ.<br>213.500<br>1.036.000<br>1.694.000                                       | RIMB. FINANZ.           | ONERI<br>FINANZIARI<br>FINANZ.<br>5.338<br>31.238<br>68.250                                                       | FABBISOGNO<br>FINANZIARIO<br>-596.838 | MEZZI<br>PROPRI<br>596.838 | FINANZ. SOCI |             |
| 2.420.01<br>PERIODO<br>2013<br>Anno<br>2014<br>Anno<br>2015<br>Anno<br>2016<br>Anno                                                 | PRELIMINARE<br>2.000.000<br>1.000.000<br>1.000.000 | ENTRATE<br>DA<br>VENDITE<br>500.000<br>750.000<br>1.000.000                                    | 70,00<br>1.694.000<br>ENTRATE<br>DA<br>LOCAZIONE | RETENTION      | USCITE<br>805.000<br>1.175.000<br>940.000 | 5,00 %                                                                                         | EROGAZIONI<br>A SAL<br>213.500<br>822.500<br>658.000 | FINANZ.<br>PROGR.<br>213.500<br>1.036.000<br>1.694.000<br>1.694.000                           | RELEASE          | RESIDUO<br>FINANZ.<br>213.500<br>1.036.000<br>1.694.000<br>1.694.000                          | RIMB. FINANZ.           | ONERI<br>FINANZIARI<br>FINANZ.<br>5.338<br>31.238<br>68.250<br>84.700                                             | FABBISOGNO<br>FINANZIARIO<br>-596.838 | MEZZI<br>PROPRI<br>596.838 | FINANZ. SOCI |             |
| 2.420.01<br>PERIODO<br>2013<br>Anno<br>2014<br>Anno<br>2015<br>Anno<br>2016<br>Anno<br>2017<br>Anno                                 | PRELIMINARE<br>2.000.000<br>1.000.000              | ENTRATE<br>DA<br>VENDITE<br>500.000<br>750.000<br>1.000.000                                    | 70.00<br>1.694.000<br>ENTRATE<br>DA<br>LOCAZIONE | RETENTION      | USCITE<br>805.000<br>1.175.000<br>940.000 | 5,00 %                                                                                         | EROGAZIONI<br>A SAL<br>213.500<br>822.500<br>658.000 | FINANZ.<br>PROGR.<br>213.500<br>1.036.000<br>1.694.000<br>1.694.000                           | RELEASE          | RESIDUO<br>FINANZ.<br>213.500<br>1.036.000<br>1.694.000<br>1.694.000<br>1.694.000             | RIMB. FINANZ.           | ONERI<br>FINANZIARI<br>FINANZIARI<br>FINANZ.<br>5.338<br>31.238<br>68.250<br>84.700<br>84.700                     | FABBISOGNO<br>FINANZIARIO<br>-596.838 | MEZZI<br>PROPRI<br>596.838 | FINANZ. SOCI |             |
| 2.420.01<br>PERIODO<br>2013<br>Anno<br>2014<br>Anno<br>2015<br>Anno<br>2016<br>Anno<br>2016<br>Anno<br>2018<br>Anno                 | PRELIMINARE<br>2.000.000<br>1.000.000              | ENTRATE<br>DA<br>VENDITE<br>500.000<br>750.000<br>1.000.000<br>1.250.000<br>100.000            | T0.00<br>1.694.000<br>ENTRATE<br>DA<br>LOCAZIONE | RETENTION      | USCITE<br>805.000<br>1.175.000<br>940.000 | 5,00 %                                                                                         | EROGAZIONI<br>A SAL<br>213.500<br>822.500<br>658.000 | FINANZ.<br>PROGR.<br>213.500<br>1.036.000<br>1.694.000<br>1.694.000<br>1.694.000              | RELEASE<br>PRICE | RE SIDUO<br>FINANZ.<br>213.500<br>1.036.000<br>1.694.000<br>1.694.000<br>1.694.000            | RIMB. FINANZ.           | ONERI<br>FINANZIARI<br>FINANZIARI<br>FINANZ.<br>5.338<br>31.238<br>68.250<br>84.700<br>84.700                     | FABBISOGNO<br>FINANZIARIO<br>-596.838 | MEZZI<br>PROPRI<br>596.838 | FINANZ. SOCI |             |
| 2.420.01<br>PERIODO<br>2013<br>Anno<br>2014<br>Anno<br>2015<br>Anno<br>2016<br>Anno<br>2017<br>Anno<br>2017<br>Anno<br>2017<br>Anno | PRELIMINARE<br>2.000.000<br>1.000.000              | ENTRATE<br>DA<br>VENDITE<br>500.000<br>750.000<br>1.000.000<br>1.250.000<br>100.000<br>200.000 | T0.00<br>1.694.000<br>ENTRATE<br>DA<br>LOCAZIONE | RETENTION      | USCITE<br>805.000<br>1.175.000<br>940.000 | DIFFERENZA<br>-805.000<br>-675.000<br>-190.000<br>1.000.000<br>1.250.000<br>100.000<br>200.000 | EROGAZIONI<br>A SAL<br>213.500<br>822.500<br>658.000 | FINANZ.<br>PROGR.<br>213.500<br>1.036.000<br>1.694.000<br>1.694.000<br>1.694.000<br>1.694.000 | RELEASE          | RESIDUO<br>FINANZ<br>213.500<br>1.036.000<br>1.694.000<br>1.694.000<br>1.694.000<br>1.694.000 | RIMB. FINANZ.           | ONERI<br>FINANZIARI<br>FINANZIARI<br>FINANZ.<br>5.338<br>31.238<br>68.250<br>84.700<br>84.700<br>84.700<br>84.700 | FABBISOGNO<br>FINANZIARIO<br>-596.838 | MEZZI<br>PROPRI<br>596.838 | FINANZ. SOCI |             |

IT 🔺 🖿 🛱 🍾 🍀 17:07 26/11/2013

## Step 7 – Tabelle di riepilogo

| C C C C C C C C C C C C C C C C C C C                                                                                                    | Gq1mbpYKznlj68ELtRyDoM/2 ♀ ≥ ♂><br>1                                                                                                    | 🔪 M Posta in arrivo (625) - francesc 🧭 Real Estate Financial Er                                                                                                    | raluat×                                                                                                    | Per un quadro                                          |
|----------------------------------------------------------------------------------------------------|----------------------------------------------------------------------------------------------------|----------------------------------------------------------------------------------------------------|----------------------------------------------------------------------------------------------------|--------------------------------------------------------|
| Impostazione del progetto                                                                                                    |                                                                                                    |                                                                                                    | Vai a tabelle di riepilogo                                                                                                    | <ul> <li>generale delle<br/>caratteristiche</li> </ul> |
| Inizio dei lavori: 11/2013 Termine lavori: 10/2015 MEZZI PROPRI : % su costi FINANZIAMENTO SOCI : % su costi FINANZIAMENTO BANCARIO: LOAN TO VALUE (mezzi di terzi / ricavi progetto) LOAN TO COAST (mezzi di terzi / costi di progetto) Fattore di attualizzazione: VAN: TIR Cash flows | Fine Iniziativa: 10/2020<br>596.838<br>20,44%<br>0<br>0,00%<br>1.694.000<br>42,35%<br>58,01%<br>1.880.000<br>16,08%<br>2013 € -805.000<br>2014 € -675.000<br>2015 € -190.000<br>2015 € 1.000.000<br>2016 € 1.000.000<br>2017 € 1.250.000<br>2018 € 200.000 | RICAVI DI VENDITA<br>RICAVI DI VENDITA<br>RICAVI DA LOCAZIONE IMMOBILI A REDDITO<br>COSTI DI PROGETTO<br>di cui PERNUTE<br>MARGINE OPERATIVO LORDO<br>MOL / Ricavi<br>MOL / Costi<br>ONERI FINANZIARI<br>RISULTATO PRIMA DELLE IMPOSTE<br>Ricavi<br>Costi<br>IMPOSTE FORFETTARIE (33%)<br>UTILE NETTO<br>rimanenze<br>Perc.<br>immobili a reddito<br>Perc. | 4.000.000<br>0<br>2.920.000<br>0<br>1.080.000<br>27,00%<br>36,99%<br>528.325<br>551.675<br>13,79%<br>18,88%<br>182.053<br><b>369.622</b><br>0<br>% | del progetto                                           |
| Fattore di<br>attualizzazione: 0,00 % Applica<br>Dati iniziativa Ricavi Costi Finanzi<br>Nome iniziativa Roma 1<br>Località roma<br>Registra                                                                                                    | iamento progetto                                                                                                    | Descrizione Realizzazione di un'operazione di<br>sviluppo immobiliare composta da<br>20 appartamenti                                                                                                    |                                                                                                    |                                                        |
| 📀 🥝 🚝 🖸 🖳 🚺                                                                                                    |                                                                                                    |                                                                                                    | IT 🔺 📭 😭 🏟 🍀 17:29<br>02/04/2014                                                                                                    | 20                                                     |

## Step 7 – Tabelle di riepilogo

| -) 🕘 🧟 http://pef.xplants.net/App | ps/WebObjects/PEF.woa/1/wo/Fq1m | bpYKznlj68ELtRyDoM/6 🔎 🗕 🖒    | × Posta in arrivo (625) - francesc | Real Estate Financial Evaluat ×  | 6 🔂        |
|-----------------------------------|---------------------------------|-------------------------------|------------------------------------|----------------------------------|------------|
| Real Estate Financial             | Evaluation: Roma 1              |                               |                                    |                                  | Esci       |
| Descrizione iniziativa            |                                 |                               |                                    | Vai a Inserimento dati proge     | tto Stampa |
|                                   |                                 |                               |                                    |                                  |            |
| Inizio dei lavori: 11/2013        | Termine lavori: 10/2015         | Fine iniziativa: 10/2020      | RICAVI DI VENDITA                  |                                  | 4.000.000  |
|                                   |                                 |                               | RICAVI IN PERMUTA                  |                                  | 0          |
| MEZZI PROPRI :                    |                                 | 596.83                        | 8 RICAVI DA LOCAZIONE IMMOB        | ILI A REDDITO                    | 0          |
| % su costi                        |                                 | 20,449                        | COSTI DI PROGETTO                  |                                  | 2.920.000  |
| FINANZIAMENTO SOCI :              |                                 |                               | di cui PERMUTE                     |                                  | 0          |
| % su costi                        |                                 | 0,00%                         | MARGINE OPERATIVO LORDO            |                                  | 1.080.000  |
| FINANZIAMENTO BANCARIO:           |                                 | 1.694.00                      | MOL /Ricavi                        |                                  | 27,00%     |
| LOAN TO VALUE (mezzi              | di terzi / ricavi progetto)     | 42,359                        | 6 MOL / Costi                      |                                  | 36,99%     |
| LOAN TO COAST (mezzi              | di terzi / costi di progetto)   | 58,019                        | ONERI FINANZIARI                   |                                  | 528.325    |
| Fattore di attualizzazione:       |                                 | 0%                            | RISULTATO PRIMA DELLE IMP          | OSTE                             | 551.675    |
| VAN:                              |                                 | 1.080.000                     | Ricavi                             |                                  | 13,79%     |
| TIR                               |                                 | 16,08%                        | Costi                              |                                  | 18,89%     |
| Cash flows                        |                                 | 2013 € -805.00                | IMPOSTE FORFETTARIE (33%)          |                                  | 182.053    |
|                                   |                                 | 2014 € -675.00                | UTILE NETTO                        |                                  | 369.622    |
|                                   |                                 | 2015 € -190.00                | rimanenze                          |                                  |            |
|                                   |                                 | 2016 € 1.000.00               | Perc.                              |                                  | 0%         |
|                                   |                                 | 2017 € 1.250.00               | immobili a reddito                 |                                  |            |
|                                   |                                 | 2018 € 100.000                | Perc                               |                                  | 0%         |
|                                   |                                 | 2019 € 200.000                | ,                                  |                                  |            |
|                                   |                                 | 2020                          | J                                  |                                  |            |
| Conto economico Analisi           | % Riepilogo per anno Pr         | ospetto fonti impieghi Cash f | ow Andamento delle vendite         |                                  |            |
|                                   | ·····                           |                               |                                    |                                  |            |
| Fotale ricavi                     | 4.000.000                       | Totale costi                  | 2.920.000                          | Utile netto                      | 369.622    |
| Ricavi                            |                                 | Costi                         |                                    | Oneri/proventi finanziari        |            |
| VENDITA 1                         | 2,000,000                       | Personale                     | 350 000                            | Oneri finanziari                 | 528,325    |
| VENDITA 2                         | 1.000.000                       | Costo di costruzione          | 2.000.000                          |                                  |            |
| VENDITA 3                         | 1.000.000                       | Sicurezza                     | 70.000                             | Totale oneri/proventi finanziari | 528.325    |
|                                   |                                 |                               |                                    |                                  |            |

### Step 7 – Tabelle di riepilogo – Il conto economico

| of the Contraction of the Contraction of the Contra | Marriel Transferrer                                                                                                    | and the second second                                                                                                    |                                                      |                                                                               |
|----------------------------------------------------------------------------------------------------|----------------------------------------------------------------------------------------------------|----------------------------------------------------------------------------------------------------|------------------------------------------------------|-------------------------------------------------------------------------------|
| http://pef.xplants.net/Apps/WebObjects/PEF.woa/1/wo/Fq1                                                                                                    | mbpYKznlj68ELtRyDoM/6 🔎 🗕 🗟 🗙                                                                                                    | M Posta in arrivo (625) - francesc                                                                                                    | <i>e</i> Real Estate Financial Evaluat ×             | សិ 🕁                                                                          |
| % su costi<br>FINANZIAMENTO SOCI :<br>% su costi<br>FINANZIAMENTO BANCARIO:<br>LOAN TO VALUE (mezzi di terzi / ricavi progetto)<br>LOAN TO COAST (mezzi di terzi / costi di progetto)                                                                                                    | 20,44%<br>0<br>0,00%<br>1.694.000<br>42,35%<br>58,01%                                                                                                    | COSTI DI PROGETTO<br>di cui PERMUTE<br>MARGINE OPERATIVO LORDO<br>MOL /Ricavi<br>MOL / Costi                                                                |                                                      | 2.920.000<br>0<br>1.080.000<br>27,00%<br>36,99%                               |
| Fattore di attualizzazione:<br>VAN:<br>TIR<br>Cash flows                                                                                                    | 2013         € -805.000           2014         € -675.000           2015         € -190.000           2016         € 1.000.000           2017         € 1.250.000           2018         € 100.000           2019         € 200.000           2020         € 200.000 | ONERI FINANZIARI RISULTATO PRIMA DELLE IMP<br>Ricavi<br>Costi IMPOSTE FORFETTARIE (33%)<br>UTILE NETTO<br>rimanenze<br>Perc.<br>immobili a reddito<br>Perc. | DSTE                                                 | 528.325<br>551.675<br>13,79%<br>18,89%<br>182.053<br>369.622<br>0<br>0%<br>0% |
| Conto economico Analisi % Riepilogo per anno F<br>otale ricavi (4.000.000)                                                                                                    | Prospetto fonti impisghi Cash flow                                                                                                    | Andamento delle vendite                                                                                                    | Utile netto                                          | 369.622                                                                       |
| Ricavi         2.000.000           YENDITA 1         2.000.000           YENDITA 2         1.000.000           YENDITA 3         1.000.000                                                                                                    | <b>Costi</b><br>Personale<br>Costo di costruzione<br>Sicurezza                                                                                                    | 350.000<br>2.000.000<br>70.000                                                                                                    | <b>Oneri/proventi finanziari</b><br>Oneri finanziari | 528.325                                                                       |
|                                                                                                    | Totale uscite finaziabili                                                                                                    | 2.420.000                                                                                                    | Totale oneri/proventi finanziari<br>Imposte          | 528.325<br>182.053                                                            |
|                                                                                                    | Acquisto area                                                                                                    | 500.000                                                                                                    | Utile netto                                          | 369.622                                                                       |
|                                                                                                    | Totale costi non finanziabili                                                                                                    | 500.000                                                                                                    |                                                      |                                                                               |
|                                                                                                    | ANCE ASSO                                                                                                    | CIAZIONE NAZIONALE<br>RUTTORI EDILI                                                                                                    |                                                      |                                                                               |

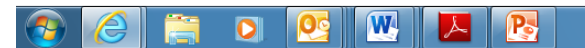

ANCE

ASSOCIAZIONE NAZIONALE COSTRUTTORI EDILI

### Step 7 – Tabelle di riepilogo – Analisi %

|               | 2 4                                         |                               |                       |             | Manager Start         |                       |                          |       |         | - 0 ->   |
|---------------|---------------------------------------------|-------------------------------|-----------------------|-------------|-----------------------|-----------------------|--------------------------|-------|---------|----------|
| ) 🥖           | http://pef. <b>xplants.net</b> /Apps/WebObj | ects/PEF.woa/1/wo/Fq1mbpYKznl | 68ELtRyDoM/6 🔎 🔻 🗟 🖒  | 🗙 M Posta i | n arrivo (625) - fran | cesc <i> (</i> Real E | state Financial Evaluat. | ×     |         | 6 🔂      |
|               |                                             |                               |                       |             |                       |                       |                          |       |         |          |
|               |                                             |                               |                       |             |                       |                       |                          |       |         |          |
|               |                                             |                               |                       |             |                       |                       |                          |       |         |          |
| izio dei la   | avori: 11/2013 Termine la                   | avori: 10/2015 Fine in        | iziativa: 10/2020     |             |                       |                       |                          |       |         |          |
|               |                                             |                               |                       | RICAVI D    | I VENDITA             |                       |                          |       | 4       | .000.000 |
| <b>577</b> 00 | 0.000                                       |                               | 500.00                | RICAVI IN   | I PERMUTA             |                       |                          |       |         | 0        |
|               | OPRI:                                       |                               | 596.83                | RICAVI D    | A LOCAZIONE I         | MMOBILI A REC         | DITO                     |       |         | 0        |
|               |                                             |                               | 20,44                 | COSTI DI    | PROGETTO              |                       |                          |       | 2       | .920.000 |
|               | MENTO SOCI:                                 |                               | 0.00                  | d d         | i cui PERMUTE         |                       |                          |       |         | 0        |
|               |                                             |                               | 1 604 00              | MARGINE     | OPERATIVO LO          | ORDO                  |                          |       | 1       | .080.000 |
|               | OAN TO VALUE (mezzi di terzi / ri           | cavi progetto)                | 1.094.00              | N N         | IOL /Ricavi           |                       |                          |       |         | 27,00%   |
| 10            | OAN TO COAST (mezzi di terzi / c            | osti di progetto)             | 42,00                 | % N         | IOL / Costi           |                       |                          |       |         | 36,99%   |
| attore di     | attualizzazione                             | oou ui piogottoj              | 0%                    | ONERI FI    | NANZIARI              |                       |                          |       |         | 528.325  |
| AN:           |                                             |                               | 1.080.000             | RISULTA     | TO PRIMA DELL         | E IMPOSTE             |                          |       |         | 551.675  |
| IR            |                                             |                               | 16,08%                | F           | licavi                |                       |                          |       |         | 13,79%   |
| ach flou      | 10                                          | 2042                          | E 205.00              | 0           | osti                  |                       |                          |       |         | 18,89%   |
| asir now      | 13                                          | 2013                          | € -675.00             |             | FORFEITARIE           | (33%)                 |                          |       |         | 182.053  |
|               |                                             | 2015                          | € -190.00             |             | TTO                   |                       |                          |       |         | 369.622  |
|               |                                             | 2016                          | € 1.000.00            | 0 rimanenz  | e                     |                       |                          |       |         | 0        |
|               |                                             | 2017                          | € 1.250.00            | 10 F        | erc.                  |                       |                          |       |         | 0%       |
|               |                                             | 2018                          | € 100.00              | 0 immobili  | a reddito             |                       |                          |       |         | 0        |
|               |                                             | 2019                          | € 200.00              | 10 F        | erc.                  |                       |                          |       |         | 0%       |
|               |                                             | 2020                          | € 200.00              | 0           |                       |                       |                          |       |         |          |
|               |                                             |                               |                       |             |                       |                       |                          |       |         |          |
|               |                                             |                               |                       |             |                       |                       |                          |       |         |          |
| Conto         | economic) Analisi % Fie                     | epilogo per anno Prospetto    | ionti impieghi Cash i | flow Andan  | iento delle vendite   | 9                     |                          |       |         |          |
| Al. iva       | Descrizione immobili                        | Superficie/Unità              | €/U.M.                | TOTAL F     | VENDITE               | %                     | INVENDUTO                | %     | REDDITO | %        |
| 10.00         | VENDITA 1                                   | 10 unità                      | 200.000€/unità        | 2 000 000   | 2 000 000             | 100.00%               | 0                        | 0.00% |         | 0.00%    |
| 10.00         |                                             | 5 unità                       | 200.000€/unità        | 1 000 000   | 1 000 000             | 100,00%               | 0                        | 0.00% |         | 0.00%    |
| 10,00         | VENDITA 2                                   | E                             | 200.000Crunita        | 1 000 000   | 1.000.000             | 100,00%               | 0                        | 0,00% |         | 0,00%    |
| 10,00         | VENDITA 3                                   | 5 unita                       | 200.000C/unita        | 1.000.000   | 1.000.000             | 100,00%               | U                        | 0,00% |         | 0,00%    |
|               |                                             |                               |                       | 4.000.000   | 4.000.000             | 100.00%               | 0                        | 0.00% | 0       | 0.00%    |

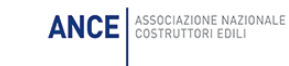

R

لحر

W

0

OC

### Step 7 – Tabelle di riepilogo – Riepilogo per anno

| 4 *** 0 **                                   |                                    |                 |                                                          | and Readings of                 |                               |                   |         |          |
|----------------------------------------------|------------------------------------|-----------------|----------------------------------------------------------|---------------------------------|-------------------------------|-------------------|---------|----------|
| - 🖉 Attp://pef.xplants.net/Apps/WebObjects   | /PEF.woa/1/wo/Fq1mbpYKznlj6        | 8ELtRyDoM/6 🔎   | - 🗟 C 🗙 M Pc                                             | sta in arrivo (625) - franc     | cesc <i> ( Real Estate Fi</i> | nancial Evaluat × |         | 6 🔂      |
|                                              | 2017<br>2018<br>2019<br>2020       | (               | € 1.250.000<br>€ 100.000 immob<br>€ 200.000<br>€ 200.000 | Perc.<br>ili a reddito<br>Perc. |                               |                   |         | 0<br>096 |
| Conto economico Analisi % Riepilogo per anno | Prospetto fonti impieghi Cash flow | Andamento delle | e vendite                                                |                                 |                               |                   |         |          |
| Preliminari                                  |                                    |                 |                                                          |                                 |                               |                   |         |          |
| Anno                                         | 2013                               | 2014            | 2015                                                     | 2016                            | 2017                          | 2018              | 2019    | 2020     |
| VENDITA 1                                    |                                    | 2.000.000       |                                                          |                                 |                               |                   |         |          |
| VENDITA 2                                    |                                    |                 | 1.000.000                                                |                                 |                               |                   |         |          |
| VENDITA 3                                    |                                    |                 |                                                          | 1.000.000                       |                               |                   |         |          |
| Totali                                       |                                    | 2.000.000       | 1.000.000                                                | 1.000.000                       |                               |                   |         |          |
| Costi Permute                                |                                    |                 |                                                          |                                 |                               |                   |         |          |
| Anno                                         | 2013                               | 2014            | 2015                                                     | 2016                            | 2017                          | 2018              | 2019    | 2020     |
| Totali                                       |                                    |                 |                                                          |                                 |                               |                   |         |          |
| Reddito                                      |                                    |                 |                                                          |                                 |                               |                   |         |          |
| Anno                                         | 2013                               | 2014            | 2015                                                     | 2016                            | 2017                          | 2018              | 2019    | 2020     |
| Totali                                       |                                    |                 |                                                          |                                 |                               |                   |         |          |
| ncassi vendite                               |                                    |                 |                                                          |                                 |                               |                   |         |          |
| Anno                                         | 2013                               | 2014            | 2015                                                     | 2016                            | 2017                          | 2018              | 2019    | 2020     |
| VENDITA 1                                    |                                    | 500.000         | 500.000                                                  | 500.000                         | 500.000                       |                   |         |          |
| /ENDITA 2                                    |                                    |                 | 250.000                                                  | 250.000                         | 500.000                       |                   |         |          |
| VENDITA 3                                    |                                    |                 |                                                          | 250.000                         | 250.000                       | 100.000           | 200.000 | 200.000  |
| Fotali                                       |                                    | 500.000         | 750.000                                                  | 1.000.000                       | 1.250.000                     | 100.000           | 200.000 | 200.000  |
| costi finanziabili                           |                                    |                 |                                                          |                                 |                               |                   |         |          |
| Anno                                         | 2013                               | 2014            | 2015                                                     | 2016                            | 2017                          | 2018              | 2019    | 2020     |
| Personale                                    | 35.000                             | 175.000         | 140.000                                                  |                                 |                               |                   |         |          |
| Sicurezza                                    | 70.000                             |                 |                                                          |                                 |                               |                   |         |          |
| Costo di costruzione                         | 200.000                            | 1.000.000       | 800.000                                                  |                                 |                               |                   |         |          |
| Totali                                       | 305.000                            | 1.175.000       | 940.000                                                  |                                 |                               |                   |         |          |
| čosti non finanziabili                       |                                    |                 |                                                          |                                 |                               |                   |         |          |
| Anno                                         | 2013                               | 2014            | 2015                                                     | 2016                            | 2017                          | 2018              | 2019    | 2020     |
| Acquisto area                                | 500.000                            |                 |                                                          |                                 |                               |                   |         |          |
| Totali                                       | 500,000                            |                 |                                                          |                                 |                               |                   |         |          |

ANCE ASSOCIAZIONE NAZIONALE

### Step 7 – Tabelle di riepilogo – Prospetto fonti-impieghi

|                | 4 - g. a.                                                         | - manufactor advance in       | F - Marcall Readout 17                                               |           |
|----------------|-------------------------------------------------------------------|-------------------------------|----------------------------------------------------------------------|-----------|
| <del>(</del> ) | http://pef. <b>xplants.net</b> /Apps/WebObjects/PEF.woa/1/wo/Fq1n | nbpYKznlj68ELtRyDoM/6 🔎 👻 🖒 🗙 | M Posta in arrivo (625) - francesc 🥖 Real Estate Financial Evaluat 🗙 | 6 🛣 🔅     |
| Ea             | ttore di attualizzazione:                                         | 0%                            | ONEIGHINANEIAG                                                       | 520.323 A |
|                |                                                                   | 0.0                           | RISULTATO PRIMA DELLE IMPOSTE                                        | 551.675   |
| VA             | AN:                                                               | 1.080.000                     | Ricavi                                                               | 13,79%    |
|                | ĸ                                                                 | 16,08%                        | Costi                                                                | 18,89%    |
| Ca             | ash flows                                                         | 2013 € -805.000               | IMPOSTE FORFETTARIE (33%)                                            | 182.053   |
|                |                                                                   | 2014 € -675.000               | UTILE NETTO                                                          | 369.622   |
|                |                                                                   | 2015 € -190.000               | rimanonzo                                                            |           |
|                |                                                                   | 2016 € 1.000.000              | Tilliallenze                                                         |           |
|                |                                                                   | 2017 € 1.250.000              | Perc.                                                                | 0%        |
|                |                                                                   | 2018 € 100.000                | immobili a reddito                                                   | 0         |
|                |                                                                   | 2019 € 200.000                | Perc.                                                                | 0%        |
|                |                                                                   | 2020 € 200.000                |                                                                      |           |

| Conto economico Analisi %   | Riepilogo per anno | Prospetto for | nti impieghi | Cash flow A | ndamento delle vendite | e         |           |           |           |
|-----------------------------|--------------------|---------------|--------------|-------------|------------------------|-----------|-----------|-----------|-----------|
|                             |                    |               |              |             |                        |           |           |           |           |
| Impieghi                    |                    | 2013 Anno     | 2014 Ann     | o 2015 An   | 10 2016 Anno           | 2017 Anno | 2018 Anno | 2019 Anno | 2020 Anno |
| Costi (al netto di permute) | 2.920.000          | 805.000       | 1.175.00     | 0 940.0     | 00                     |           |           |           |           |
| Oneri finanziari            | 528.325            | 5.338         | 31.23        | 8 68.2      | 50 84.700              | 84.700    | 84.700    | 84.700    | 84.700    |
| Imposte                     | 182.053            |               |              |             |                        |           |           |           |           |
| Restituzione finanziamento  | 1.694.000          |               |              |             |                        |           |           |           |           |
| Totale                      |                    | 810.338       | 1.206.23     | 8 1.008.2   | 50 84.700              | 84.700    | 84.700    | 84.700    | 84.700    |
| Fonti                       |                    | 2042          | 2014         | 2045 4      | 2046 4                 | 2047 4    | 2040 4    | 2010 4    | 2020      |
|                             |                    | 2013 Anno     | 2014 Anno    | D 2015 An   | 10 2016 Anno           | 2017 Anno | 2018 Anno | 2019 Anno | 2020 Anno |
| MEZZI PROPRI                | 596.838            | 596.838       |              |             |                        |           |           |           |           |
| FINANZIAMENTO SOCI          | 0                  |               |              |             |                        |           |           |           |           |
| EROGAZIONE MLT a SAL        | 1.694.000          | 213.500       | 822.50       | 0 658.0     | 00                     |           |           |           |           |
| REDDITO                     | 0                  |               |              |             |                        |           |           |           |           |
| INCASSI DA VENDITE          | 4.000.000          |               | 500.00       | 0 750.0     | 1.000.000              | 1.250.000 | 100.000   | 200.000   | 200.000   |
| Totale                      |                    | 810.338       | 1.322.50     | 0 1.408.0   | 1.000.000              | 1.250.000 | 100.000   | 200.000   | 200.000   |
| Saldo                       |                    |               | 116.26       | 3 399.7     | 50 915.300             | 1.165.300 | 15.300    | 115.300   | 115.300   |

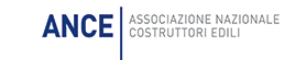

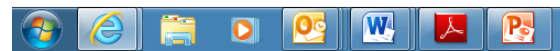

### Step 7 – Tabelle di riepilogo – Cash flow

W

0

00

📕 💦

| al first at                                 |                                              | and the set of the set of                                                           | - Name and Parameters of Con-                                                        |                                          |                                    |
|---------------------------------------------|----------------------------------------------|-------------------------------------------------------------------------------------|--------------------------------------------------------------------------------------|------------------------------------------|------------------------------------|
| Attp://pef.xplants.net/Apps/WebObjects/PEF. | woa/1/wo/Fq1mbpYKznlj68ELtRy                 | DoM/6 🔎 🗕 🖒 🗙                                                                       | M Posta in arrivo (625) - francesc                                                   | <i>@</i> Real Estate Financial Evaluat × | ₩ 🕁 🔅                              |
| Fattore di attualizzazione:<br>VAN:<br>TIR  |                                              | 0%<br>1.080.000<br>16,08%                                                           | RISULTATO PRIMA DELLE IMPO<br>Ricavi<br>Costi                                        | DSTE                                     | 551.675<br>13,79%<br>18,89%        |
| Cash flows                                  | 2013<br>2014<br>2015<br>2016<br>2017<br>2018 | € -805.000<br>€ -675.000<br>€ -190.000<br>€ 1.000.000<br>€ 1.250.000<br>€ 1.000.000 | IMPOSTE FORFETTARIE (33%)<br>UTILE NETTO<br>rimanenze<br>Perc.<br>immobili a reddito |                                          | 182.053<br>369.622<br>0<br>0%<br>0 |
|                                             | 2019<br>2020                                 | € 200.000<br>€ 200.000                                                              | Perc.                                                                                |                                          | 0%                                 |

| Cont         | o economico | Analisi                  | % Riepik                   | ogo per anno | Prosp     | etto fonti impi | eghi Casi           | 1 flow            | Andamento        | o delle ven        | dite             |                                |                           |                 |                 |                |                |   |
|--------------|-------------|--------------------------|----------------------------|--------------|-----------|-----------------|---------------------|-------------------|------------------|--------------------|------------------|--------------------------------|---------------------------|-----------------|-----------------|----------------|----------------|---|
|              |             |                          |                            |              |           |                 |                     |                   |                  |                    | _                |                                |                           |                 |                 |                |                |   |
| PERIODO      | PRELIMINARE | ENTRATE<br>DA<br>VENDITE | ENTRATE<br>DA<br>LOCAZIONE | RETENTION    | USCITE    | DIFFERENZA      | EROGAZIONI<br>A SAL | FINANZ.<br>PROGR. | RELEASE<br>PRICE | RESIDUO<br>FINANZ. | RIMB.<br>FINANZ. | ONERI<br>FINANZIARI<br>FINANZ. | FABBISOGNO<br>FINANZIARIO | MEZZI<br>PROPRI | FINANZ.<br>SOCI | CASH<br>PROGR. | IVA<br>Vendite | A |
| 2013<br>Anno |             |                          |                            |              | 805.000   | -805.000        | 213.500             | 213.500           |                  | 213.500            |                  | 5.338                          | -596.838                  | 596.838         |                 |                |                |   |
| 2014<br>Anno | 2.000.000   | 500.000                  |                            |              | 1.175.000 | -675.000        | 822.500             | 1.036.000         |                  | 1.036.000          |                  | 31.238                         |                           |                 |                 | 116.263        |                |   |
| 2015<br>Anno | 1.000.000   | 750.000                  |                            |              | 940.000   | -190.000        | 658.000             | 1.694.000         |                  | 1.694.000          |                  | 68.250                         |                           |                 |                 | 516.013        |                |   |
| 2016<br>Anno | 1.000.000   | 1.000.000                |                            |              |           | 1.000.000       |                     | 1.694.000         |                  | 1.694.000          |                  | 84.700                         |                           |                 |                 | 1.431.313      |                |   |
| 2017<br>Anno |             | 1.250.000                |                            |              |           | 1.250.000       |                     | 1.694.000         |                  | 1.694.000          |                  | 84.700                         |                           |                 |                 | 2.596.613      | 300.000        |   |
| 2018<br>Anno |             | 100.000                  |                            |              |           | 100.000         |                     | 1.694.000         |                  | 1.694.000          |                  | 84.700                         |                           |                 |                 | 2.611.913      |                |   |
| 2019<br>Anno |             | 200.000                  |                            |              |           | 200.000         |                     | 1.694.000         |                  | 1.694.000          |                  | 84.700                         |                           |                 |                 | 2.727.213      |                |   |
| 2020<br>Anno |             | 200.000                  |                            |              |           | 200.000         |                     | 1.694.000         |                  | 1.694.000          |                  | 84.700                         |                           |                 |                 | 2.842.513      | 100.000        |   |
| ٠            |             |                          |                            |              |           |                 |                     | -                 |                  |                    |                  |                                |                           |                 |                 |                |                | Þ |

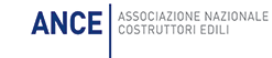

### Step 7 – Tabelle di riepilogo – Andamento delle vendite

| 10 T 0 F                                        |                                                      |                                                                                         | station Wester                                                                                         |                               | _ 0 <mark>_</mark> ×                           |
|-------------------------------------------------|------------------------------------------------------|-----------------------------------------------------------------------------------------|----------------------------------------------------------------------------------------------------|-------------------------------|------------------------------------------------|
| 😑 🕞 🏉 http://pef. <b>xplants.net</b> /Apps/WebO | Objects/PEF.woa/1/wo/Fq1mbpYKznlj6                   | 8ELtRyDoM/6 🔎 👻 🖒 🗙                                                                     | M Posta in arrivo (625) - francesc <i>i</i> Re                                                         | al Estate Financial Evaluat × | 6 🔝                                            |
| Cash flows                                      | 2015<br>2014<br>2015<br>2015<br>2017<br>2018<br>2019 | €-005.000<br>€-075.000<br>€-190.000<br>€1.000.000<br>€1.250.000<br>€100.000<br>€200.000 | Cosii<br>IMPOSTE FORFETTARIE (33%)<br>UTILE NETTO<br>rimanenze<br>Perc.<br>immobili a reddito<br>Perc. |                               | 18,89%<br>182,053<br>369,622<br>0%<br>0%<br>0% |
| Conto economico Analisi % Riepilogo per an      | 2020<br>no Prospetto fonti impieghi Cash fic v       | € 200.000<br>Andamento delle vendite                                                    | _                                                                                                    |                               |                                                |
| VENDITA 1                                       | -                                                    |                                                                                         |                                                                                                    |                               |                                                |
| Vendite                                         |                                                      |                                                                                         | Incassi                                                                                                |                               |                                                |
| 2014 Anno                                       | 100,00%                                              | 2.000.000 €                                                                             | 2014 Anno                                                                                              | 500.000 €                     | 12,50 %                                        |
| Invenduto                                       | 0,00%                                                | 0€                                                                                      | 2015 Anno                                                                                              | 500.000 €                     | 12,50 %                                        |
|                                                 |                                                      |                                                                                         | 2016 Anno                                                                                              | 500.000 €                     | 12,50 %                                        |
|                                                 |                                                      |                                                                                         | 2017 Anno                                                                                              | 500.000 €                     | 12,50 %                                        |
|                                                 |                                                      |                                                                                         | 2018 Anno                                                                                              | 0€                            | 0,00 %                                         |
|                                                 |                                                      |                                                                                         | 2019 Anno                                                                                              | 0€                            | 0,00 %                                         |
|                                                 |                                                      |                                                                                         | 2020 Anno                                                                                              | 0€                            | 0,00 %                                         |
| VENDITA 2                                       |                                                      |                                                                                         |                                                                                                    |                               |                                                |
| vendite                                         |                                                      |                                                                                         | Incassi                                                                                                |                               |                                                |
| 2015 Anno                                       | 100,00%                                              | 1.000.000 €                                                                             | 2015 Anno                                                                                              | 250.000 €                     | 6,25 %                                         |
| nvenduto                                        | 0,00%                                                | 0€                                                                                      | 2016 Anno                                                                                              | 250.000 €                     | 6,25 %                                         |
|                                                 |                                                      |                                                                                         | 2017 Anno                                                                                              | 500.000 €                     | 12,50 %                                        |
|                                                 |                                                      |                                                                                         | 2018 Anno                                                                                              | 0€                            | 0,00 %                                         |
|                                                 |                                                      |                                                                                         | 2019 Anno                                                                                              | 0€                            | 0,00 %                                         |
|                                                 |                                                      |                                                                                         | 2020 Anno                                                                                              | 0€                            | 0,00 %                                         |
| VENDITA 3                                       |                                                      |                                                                                         |                                                                                                    |                               |                                                |
| /endite                                         |                                                      |                                                                                         | Incassi                                                                                                |                               |                                                |
| 2016 Anno                                       | 100,00%                                              | 1.000.000€                                                                              | 2016 Anno                                                                                              | 250.000 €                     | 6,25 %                                         |
| nvenduto                                        | 0,00%                                                | 0€                                                                                      | 2017 Anno                                                                                              | 250.000 €                     | 6,25 %                                         |
|                                                 |                                                      |                                                                                         | 2018 Anno                                                                                              | 100.000 €                     | 2,50 %                                         |
|                                                 |                                                      |                                                                                         | 2019 Anno                                                                                              | 200.000 €                     | 5,00 %                                         |
|                                                 |                                                      |                                                                                         | 2020 Anno                                                                                              | 200.000 €                     | 5,00 %                                         |
|                                                 |                                                      |                                                                                         |                                                                                                    |                               |                                                |

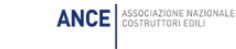

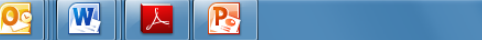

0